| 085: 1's comp 16 |       |              |       |      |            |      |       | debugform  | debugform |              |          |    |  |
|------------------|-------|--------------|-------|------|------------|------|-------|------------|-----------|--------------|----------|----|--|
|                  |       |              |       |      |            |      |       | ROW NUMBER |           |              | Show R0W |    |  |
|                  |       |              |       |      |            |      |       | ADDRESS    | OPCODE    | INSTRUCTION  | BYTES    | T  |  |
|                  |       |              |       |      |            |      |       | 8000       | 21        | LX1H.16 bit  | 3        | Th |  |
|                  |       |              |       |      |            |      |       | 8001       | 00        |              |          | 1  |  |
|                  |       |              |       | _    |            |      |       | 8002       | 90        |              |          | -1 |  |
| _                | _     | _            | _     |      |            | -    |       | 8003       | 7E        | MOVAM        | 1        | -1 |  |
| 100              | 1.000 | 1.000        | 1.000 |      | 1.1.1.     | 1    | 20221 | 8004       | 25        | CMA          |          | -1 |  |
| •                | D     | $\mathbf{E}$ | F     |      | Re         | set  | Kbint | 8005       | 32        | STA 16 bit   | 3        | -1 |  |
| -                |       |              |       |      |            | _    |       | 8006       | 25        |              |          | -1 |  |
| 0                | 0     | 4            | D     |      | <b>n</b> . |      | ex.m  | 8007       | 90        |              |          | -1 |  |
| 0                | 9     | A            | D     |      |            | **   | Mem   | 8008       | 23        | INCH         | 1        | -1 |  |
| in the second    | 100   | 1            | 1.000 |      | 1.00       |      | 1     | 8009       | 76        | MOVAM        | 1        | -1 |  |
| 4                | 5 6 7 |              |       | Next | Rea        | 800A | 25    | CMA        |           | -1           |          |    |  |
| -                | 12    |              |       |      | -          | _    | ros g | 8008       | 32        | STA 16 bit   | 3        | -1 |  |
| 0                | 1     | 12           | 2     |      |            | .    | Freed | 800C       | 26        |              |          | -1 |  |
| 0                | 1     | 4            | 3     |      |            | - I  | LARC  | 8000       | 90        |              |          | -1 |  |
|                  |       |              |       |      |            |      |       | 800E       | 76        | HLT          | 1        | 1  |  |
|                  |       |              |       |      |            |      |       |            |           |              |          | _L |  |
| REGIST           | ERS:  |              |       |      |            |      | ×     |            |           | STACK (LIFO) |          | 73 |  |
|                  |       |              |       |      |            |      |       | 1          | ADDRESS   |              | DATA     |    |  |
| M-20 (F=0        |       |              |       |      |            |      |       |            | 8421      |              | **       | -  |  |
|                  |       |              |       |      |            |      |       |            |           |              |          | 1  |  |
| S                | z     |              | AC    |      | P          |      | CY    |            |           |              |          |    |  |
|                  |       |              |       |      | 0          | ~    |       |            |           |              |          | -1 |  |

File Name: 8085 microprocessor simulator manual.pdf Size: 4937 KB Type: PDF, ePub, eBook Category: Book Uploaded: 15 May 2019, 15:34 PM Rating: 4.6/5 from 601 votes.

# **Download Now!**

Please check the box below to proceed.

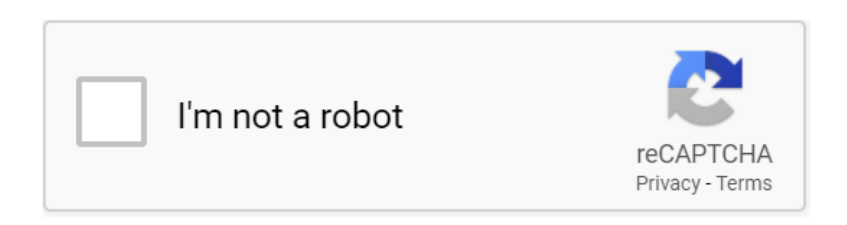

# **Book Descriptions:**

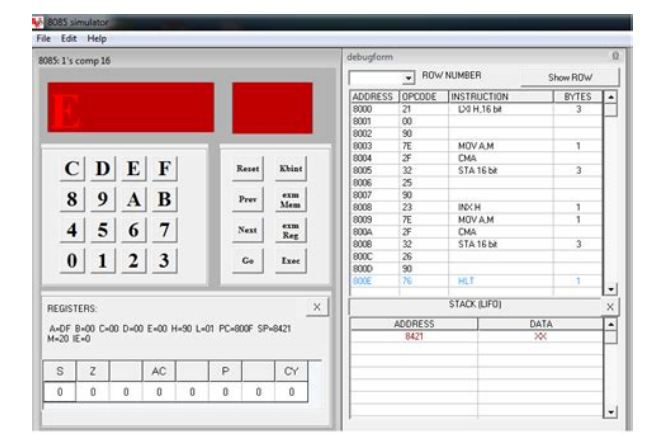

# 8085 microprocessor simulator manual

Two builtin editors, one for assembly language instructions and the other for machine language instructions allow the user to type in his code in a similar manner to the integrated development environment offered by other programming languages such as BASIC or C. The simulator will automatically parse the instructions, and extract the commands, operands, and addresses from them. It is also capable of converting an assembly language program to a machine language program, and it gives a list of each assembly command line versus machine code line. The details of registers, ports, interrupts, and flags are all clearly displayed for the user. Download fulltext PDF Two builtin editors, one for assembly language instructions and the other for machine language instructions allow the user to type in his code in a similar manner to the integrated development environment offered by other programming languages such as BASIC or C. The simulator will automatically parse the instructions, and extract the commands, operands, and addresses from them. The details of registers, ports, interrupts, and ags are all clearly displayed for the user. For example, if you want to test an assembly program for the 8085up of, say 400 instructions, the rst thing you would do is to convert your program to mac hine language by referring to a conversion table of assembly versus machine. Finally, after you nish the program testing, you will not be able to save your program and you have to enter it again every time you need to repeat the test. Another problem is that students may not have access to simulation boards when trying to do their homework or when working on their projects. Hence, there is a need for a exible solution whereby engineers or students can reliably test their 8085up programs and have the opportunity to save their programs, to test them at the assemb ly language level, and to be able to do it at home, and not necessarily in a laboratory.http://www.alexcars.cz/userfiles/file/emco-storm-door-manual.xml

• 8085 microprocessor simulator manual, 8085 microprocessor simulator manual download, 8085 microprocessor simulator manual pdf, 8085 microprocessor simulator manual free, 8085 microprocessor simulator manual software.

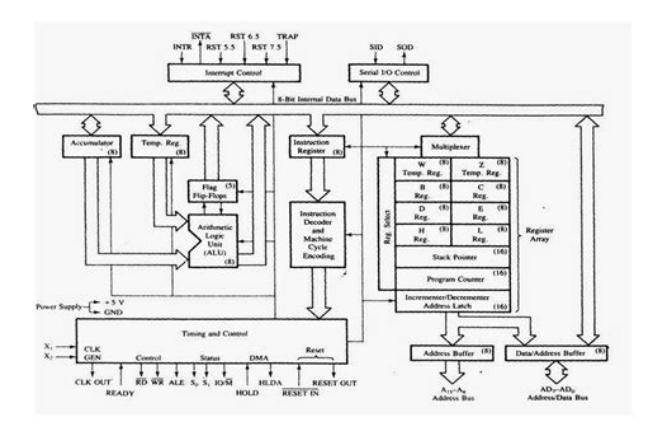

Therefore, a convenient solution to overcome the problems behind using 8085up simulation boards is to introduce simulation software for 8085up running under the environment of Microsoft Windows. This software enables you to verify your program in assembly language or directly in machine language. Users may benet from the builtin editors that allow them to edit their code just like they do in the integrated development environment of other program ming languages such as BASIC or C. The simulator will automatically parse every instruction and extract the commands, operands, and addresses from it. It is also capable of converting the assembly language code to machine language code and it gives a list of each assembly command line versus machine code line. Saving the program in assembly or machine code is not the only possibility of this kit, but it also the user to save the input port setting. This software covers all of the 8085up known instructions.THE MACHINE CODE WINDOW The machine code window, which is shown below in Figure 2, is the part of the software where users can enter their programs in machine language. For more illustration, several scenarios are considered. The assembly language program in Figure 4 illustrates the abovementioned points. The data you set will be also shown in Hexadecimal. This window can also be used to show the data at an output port. Figure 6 explains the function of each of the bottoms of this window. THE REGISTERS WINDOW This window, which is shown in Figure 7, gives the data values of the registers in hexadecimal. They are arranged in pairs, as they actually exist in the 8085 microprocessor. Note that the execution of the program should be done in a step bystep mode in order to test the interrupts. ACCESS CONTROL BUTTONS The access control buttons are shown in Figure 10. This window is used to load the program from the editor window into the memory and rearrange the command

lines.http://www.leonides.sk/images/data/emco-super-11-cd-lathe-manual.xml

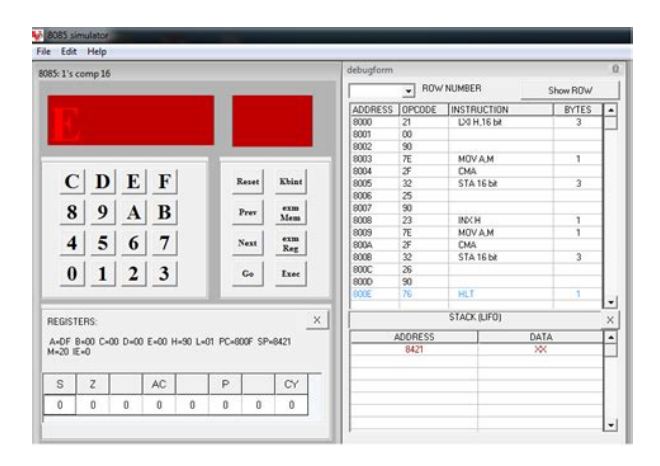

The functions of each of the buttons keys in Figure 10 are as follows a Load ASS Prog This key allows the user to load the entered assembly program into the assembly memory. b Rearrange ASS This key will rearrange the entered assembly program. This key is activated after the program is loaded into the assembly memory. c Convert Assembly to Codes This key will convert the assembly

program to a machine language program. d RESET This key resets the values of registers and flags.It acts like the external RAM in the 8085up board where machine codes can be stored. f Rearrange T ext This key is used to rearrange the machine language program. The user can change this field manually to any address value. i Step by Step This option allows a step by step execution of the program. There are ve different time durations av ailable in this window as shown in Figure 11.Note that the Start Address in the Address box will be changed on each click to reect the new memory address of the instruction currently being executed. Therefore, if you want to run the program again, change the starting address to its initial value in the Address Box. In addition to the abovementioned features, the user can view interactively the change s in the values of registers, interrupts, and ag bits as well as the value of the program counter PC as the execution of the individual instructions advances. The machine code command lines are shown below in Figure 13, along with the corresponding PC values. The values of initial registers, interrupts, and ag details are shown also at that moment. This feature is not available in the other software. The other two simulators do not support 8085microprocessor assembly language; and they allow the user to program in machine code only. To build your program in References 9 and 11, the user has to click the memory location from the list of memory locations and then enter the code.

In Reference 10, the user can load only an assembly language program and not a machine language program. In all of the abovementioned software, except Refer ence 10, this feature is not supported. CONCLUSION The CAD package described in this paper is an interactive, userfriendly and provides a practical tool for teaching microprocessor or related courses. The user can easily install, understand, and make use of the various features that are supported by this software package. He rejoined the department at AUB as an assistant professor in 2002. His research interests are VLSI design and test and the development of educational software tools. Samer Hanna was born in Baghdad, Iraq, in 1976. He received his bachelor's degree in electronics and communication engi neering from Baghdad University in 1998 and a master's degree in engineering in computer and communication engineering from the American University of Beirut in 2004. His research interests include mobile agents and simulation programs. Karim Y. Kabalan was born in Jbeil, Lebanon. He received the BS degree in physics from the Lebanese University in 1979 and the MS and PhD degrees in electrical and computer engineering from Syracuse University in 1983 and 1985, respectively. During the 1986 fall semester, he was a visiting assistant professor of electrical and computer engineering at Syracuse University. Currently, he is a professor of electrical and computer engineering with the Depart ment of Electrical and Computer Engineering, Faculty of Engineer ing and Architecture, American University of Beirut. His research interests are numerical solution of electromagnetic field problems and software development. Ali ElHajj was born in Aramta, Lebanon. He received the license degree in physics from the Lebanese University, Lebanon, in 1979, the degree of ingenieur from L'Ecole Superieure d'Electricite, France, in 1981, and the docteur ingenieur degree from the University of Rennes I, France, in 1983.

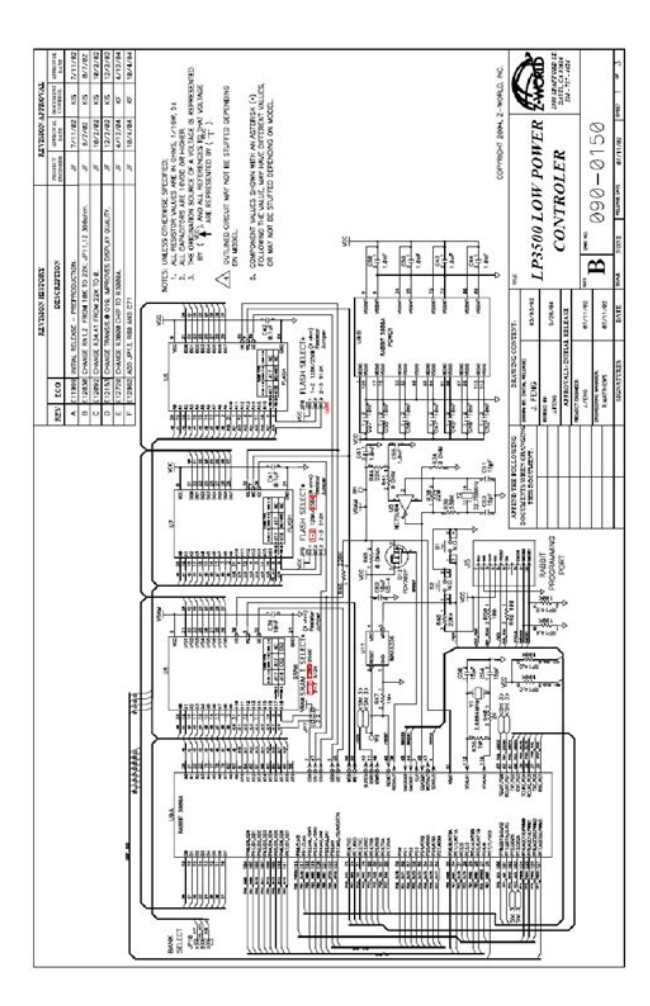

#### https://labroclub.ru/blog/bose-lifestyle-v30-home-theater-system-manual

From 1983 to 1987, he was with the Department of Electrical Engineering at the Lebanese University. In 1987 he joined the American University of Beirut, where he is currently professor of electrical and computer engineering. His research interests are numerical solution of electromagnetic field problems and engineer ing education. 256 CHEHAB ET AL. This is a wellknown technique as mentioned in the literature. The approach is based on a chain of tools that a small team of teachers can use to efficiently manage a course with a large number of students 400 per year. Students use this tool chain to complete their assignments using an MC88110 CPU simulator also developed by the Department. Students use a Delivery Agent tool to send files containing their implementations. These files are stored in one of the Department servers. Every student laboratory assignment is tested by an Automatic Project Evaluator that executes a set of previously designed and configured tests. These tools are used by teachers to manage mass courses thereby avoiding restrictions on students working on the same assignment. This procedure may encourage students to copy others laboratory work and we have therefore developed a complementary tool to help teachers find "replicated" laboratory assignment implementations. This tool is a plagiarism detection assistant that completes the toolchain functionality. Jointly, these tools have demonstrated over the last decade that important benefits can be gained from the exploitation of a global laboratory work management system. Firstly, an 8085 microprocessor simulator which simulates the 8085 microprocessor trainer is developed in PHP Hypertext Preprocessor language, because the Moodlebased LMS of our college has been built on PHP. Next, the 8085 microprocessor simulator is implemented on the LMS. Finally, the microprocessor simulator is used for practices of the microprocessorrelated subjects instead of the microprocessor trainer.

https://elsenorcafe.com/images/canon-ef-70-300-is-usm-manual.pdf

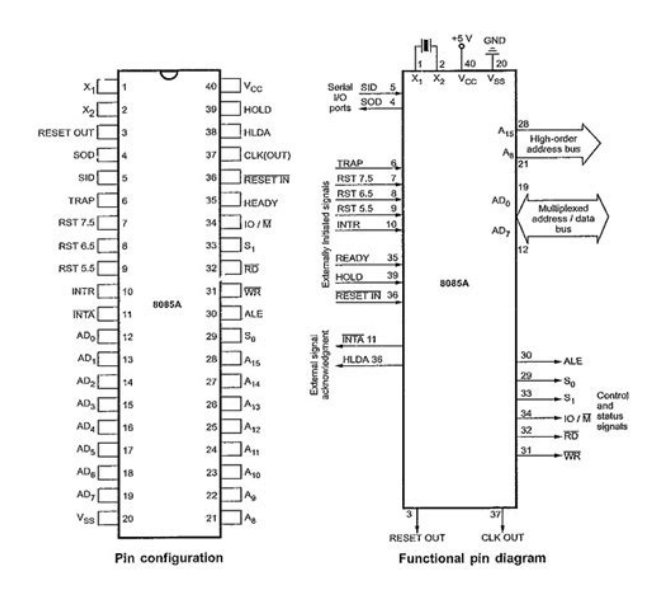

View Show abstract Development of webbased 8085 microprocessor simulator and its implementation on LMS Article Jan 2012 K. Muramatsu The 8085 microprocessor is an excellent teaching material to teach basic concepts and programming concepts of a microprocessor. In order to do practice of the microprocessorrelated subjects on LMS Learning Management System, we have developed the 8085 microprocessor simulator on LMS. In this paper, we describe the development of the 8085 microprocessor simulator on PHP Personal HomePage, and its implementation on the Moodlebased LMS of our college. View Show abstract Teaching Assembly and C Language Concurrently Article Apr 2010 INT J ELEC ENG EDUC Janez Puhan Arpad Burmen Tadej Tuma Iztok Fajfar The paper discusses whether and how to teach assembly coding as opposed to or in conjunction with higher programming languages as part of a modern electrical engineering curriculum. We describe the example of a very simple cooperative embedded realtime operating system, first programmed in C and then in assembler. A few lines of C language code are compared with the slightly longer assembly code equivalent, and the advantages and drawbacks are discussed. The example affords students a much deeper understanding of computer architecture and operating systems. The course is linked to other courses in the curriculum, which all use the same hardware and software platform; this lowers prices, reduces overheads and encourages students to reuse parts of a written code in subsequent courses. A student learns that badly written and poorly documented code is very diffi cult to reuse. View Show abstract A New Method for Teaching Microprocessors Course Using Emulation Article Dec 2014 Comput Appl Eng Educ Esam Qaralleh Khalid Darabkh Microprocessors course is a challenging course for both students and instructors. The challenge arises by the nature of this course which is a combination of assembly language and hardware interface.

http://www.euroferramentaonline.com/images/canon-efs-18-200-lens-manual.pdf

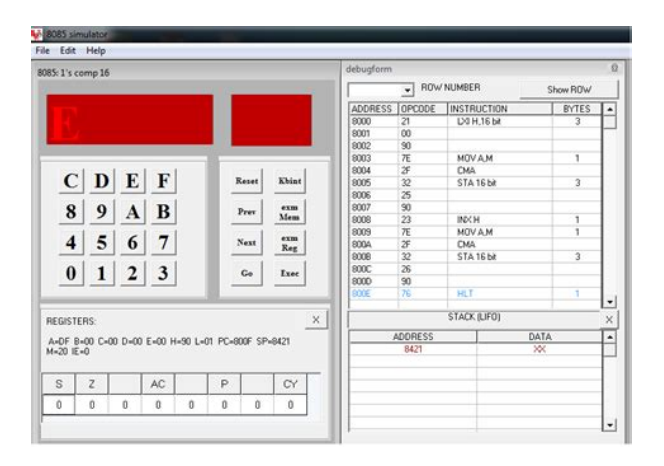

The assembly language develops the students ability to program in a low level programming language utilizing the instruction set of the 8086 processor, understanding the addressing modes pointer concept, and exploring the nature of different instructions along with their execution times, dependences, implicit addressing for certain instructions, as well as flow control concerning the flags. The hardware interface helps the students in connecting various system components to build up a working system. In this paper, the aforementioned contents are addressed through developing an interesting project that is capable of integrating both hardware and software in an attractive environment characterized by being simple and inexpensive. However, the available software simulators that are used to write and run assembly programs do not fulfill the students expectations due to being difficult to deal with and lacking a lot of necessary GUI features. Among current and relevant simulators, ALTA32 not only is the simplest and easiest to use, but also has the most fascinating userfriendly interface that exhibits constructive and informative features. Additionally, it offers multiple run modes with the option of writing programs directly or through loading existing files. It works efficiently in both 16bit and 32bit extensions considering real mode memory addressing. It supports all data and stack memory addressing modes along with all available directives to be used in both model and fullsegment program approaches. Furthermore, to understand and recognize changes after execution, all affected fields are emphasized and shown using visual effects such as dynamic labels, blinking texts, as well as colored codes.

On the other hand, it is widely known that the Complex Instruction Set Computing CISC architecture, which is also a registermemory architecture, is characterized by affording many instructions with various operands, affected flags, complex operations, and sources of syntax errors. Although it is really challenging to build up a simulator that completely supports that wide range of Intel assembly instructions taking into account the variety in their lengths and formats, we succeeded eventually to eliminate the code redundancy and make our code readable, maintainable, and scalable through programming all instructions based on the methodology of combining or grouping all instructions that almost act similarly to follow a certain efficient algorithm. As a programming environment, VB.Net has been used to develop the ALTA32 simulator.Power Conference, Vol. 591, 1997, pp 481A486. Teaching digital system design with a multilevel digital systems simulator Jan 1987 3036 H Lawrence R Charles H. Lawrence and R. Charles, Teaching digital system ProceedingsFrontiers in Education Conference, Modeling and Simulation, Proceedings of the Annual. Pittsburgh Conference, Vol. 21, Computers, Computer. Architecture, and Microprocessors in Education, 1990, This paper details a computerbased teaching aid, for the popular BBC model B microcomputer, which may be used to design and display the characteristics of a lowpass finite impulse response FIR digital filter. View Show abstract Computer tool for minimizing logic functions Article Jan 1995 COMPUT APPL ENG EDUC Karim Y. Kabalan Ali ElHajj Souheir Fakhreddine Waleed S. Smari This article presents a computer package that can be used in the minimization of logic functions. The package is a practical tool for teaching digital design and other related courses. The inputs to this program are the number of switching variables and the switching function to be minimized.

# imagespa.mx/wp-content/plugins/formcraft/file-upload/server/content/files/16274c41d314fc--brother-hl-1240-user-manual.pdf

The function is introduced in the form of minterms or in the form of a switching expression. The user may choose any of three methods to perform the minimization process algebraic manipulation using theorems, the Karnaugh map, and the Quine-McCluskey methods. The program starts the minimization gradually until an optimal expression is reached. The user can visualize the steps of the procedure used in the particular minimization technique. Thus, the package provides several possibilities for minimizing certain functions and then selects the best approach among them which employs the minimum number of gates for the gatelevel drawing of the function. View Show abstract Hierarchical digital systems modeling utilizing hardware description languages for computer engineer education Article Sep 1995 COMPUT ELECTR ENG David Jeff Jackson This paper describes a hierarchical modeling approach and teaching methodology for digital microcomputer system modeling including abstract event modeling, mixedmode event and timingbased, and gate level modeling. A structured instructional approach to fundamentals of computer design and simulation is given based on the Verilog hardware description language HDL. Example models are given for common digital system components which illustrate the hierarchical learning model presented. Example simulation methods, various simulation hierarchies, and graphical simulation output are presented for the Verilog models discussed. Aspects of the simulation hierarchy are given with respect to system complexity, and simulation complexity for implementation and testing. Finally, educational aspects and merits, with emphasis on student perception and evaluation, of this language as a design tool are presented. View Show abstract CAD for circuits with piezoelectric devices Conference Paper Feb 2000 R.W.

### AUTOMOVILESMONTES.COM/userfiles/files/canon-sx20is-owners-manual-download.pdf

Rhea During the last decade commercial software packages for circuitThis paper illustrates CADThe GENESYS 7A 4section bulkquartz resonator 9 MHzOptimization; 11. Load pulling View Show abstract Advertisement Recommendations Project Software Defined Networking Ali Chehab Complete Stack SDN solution for Telecom operators and Data Centers. An online lab manual has been developed for this course that is freely available for extension or use by other institutions. Read more Book Microcontroller Theory and Applications with the PIC18F December 2017 Rafiguzzaman M This book presents the fundamental concepts of assembly language programming and interfacing techniques associated with typical microcontrollers. As part of the second editions revisions, PIC18F assembly language and C programming are provided in separate sections so that these topics can be covered independent of each other if desired. Characteristics and principles common to typical microcontrollers are emphasized. Interfacing techniques associated with a basic microcontroller such as the PIC18F are demonstrated from chip level via examples using the simplest possible devices, such as switches, LEDs, SevenSegment displays, and the hexadecimal keyboard. In addition, interfacing the PIC18F with other devices such as LCD displays, ADC, and DAC is also included. Microcontroller Theory and Applications with the PIC18F, 2nd Edition is a comprehensive and selfcontained book that emphasizes characteristics and principles common to typical microcontrollers. Read more Conference Paper Assembly language software development system January 1998 R.Y.K. Yuen W.W.C. Yew Ng Chin Hon S. Endo This paper describes a new software tool that addresses the The tool presents assembly codes in the form of The ability to facilitate the visualisation of This tool can also RIS BibTeX Plain Text What do you want to download. Citation only Citation and abstract Download ResearchGate iOS App Get it from the App Store now.

Install Keep up with your stats and more Access scientific knowledge from anywhere or Discover by subject area Recruit researchers Join for free Login Email Tip Most researchers use their institutional email address as their ResearchGate login Password Forgot password. Keep me logged in Log in or Continue with LinkedIn Continue with Google Welcome back. Keep me logged in Log in

or Continue with LinkedIn Continue with Google No account. All rights reserved. Terms Privacy Copyright Imprint. It helps in get started easily with example codes, and to learn the architecture playfully. It also provides a trainer kit as an appealing functional alternative to real hardware. The users can write assembly code easily and get results guickly without even having the actual hardware. But if it opens like a zip file, then you can be rest assured, that you do not have java installed on your machine. Then download it from the link given below. Interrupts are triggered by pressing the appropriate column INTR, TRAP, RST 7.5, RST 6.5, RST 5.5 on the interrupt table. The simulation can be reset any time by pressing the clear memory in the settings tab. The time to halt at each line is be decided by the user. It also displays the inline comment if available for currently executed instruction. It basically uses the same simulation engine at the backend So, that user do not need to open separate calculator for it. Reload to refresh your session. Reload to refresh your session. The whole memory is filled with NOPs with opcode 00H. The program file must be in Intel HEX format or binary image OBJ extension of the memory starting from address 0000H with maximum length of 64K. Once loaded program file can be quickly reloaded by clicking on its location field on the main program interface. The default value for this parameter is 0000H and this value can be changed using Change Starting Address command from the Options menu.Next instruction is executed on every click on keyboard shortcut F2.

It is accessible during the simulation, also. When the simulator is in Step By Step mode, it is possible to change the values in all CPU internal registers, by clicking on the appropriate fields on the program interface. When this simulation rate is selected new main menu item STEP will appear on the program interface. That will enable an easy access to Step command from the Simulation menu. The refresh interval can be changed using Change Ultimate Rate Refresh Interval command in Options menu. It has a scroll bar and is very easy to use. The value in the specific memory location can be changed by clicking on it. When the entered value is confirmed by pressing Enter key, edit box will automatically move to the next memory location. Edit box can be moved freely over the memory table using arrow keys and it can be closed by Esc key.Disassembler is independent from the simulator and it has its own program memory. So, it is necessary to load the program file Intel HEX file or binary image into disassembler memory first. The disassembling process is initiated by an appropriate command from the disassembler menu. The disassembler will always start from the address 0000H. After the operation is completed disassembler will display the output listing file. The generated listing can be saved to disk. User will be prompted to enter the name for the output file. Default extension is LST. The bytes sent with OUT instructions are displayed graphically showing individual bits. If the device is configured as an input device, the value it supplies can be set either by entering it directly after click on value label or by toggling individual bits of graphical representation. Assembler source files can be edited, directly assembled and finally loaded into memory in the same graphical environment. Default extension is ASM. After the successful assembly process two new files are generated.

One with OBJ extension that is binary image of the program and that can be directly loaded into CPU memory and the other with LST extension that is assembler listing used with the debugger. If Generate HEX File Also option is selected then program file in Intel HEX format will also be generated. It is not only possible to use the internal assembler this window can also be used as the graphical interface for the external TASM assembler. It is only necessary to locate the executable file of the TASM assembler before the first use. If TASM assembler is used from the command line, 85 b options will generate OBJ file.If the assembler listing file of the program in memory do not exist useable alternative listing will be generated by the internal disassembler. It is possible to define up to 10 breakpoints by clicking on individual lines in the loaded program listing. When the simulation starts in faster rate modes it will automatically switch to Step By Step mode when reaching any of these breakpoints. The breakpoints are marked by red circles, and the current value of the PC register is marked by yellow arrow. There is an option to keep the PC pointer in focus during the

simulation.More information available in BASIC Compiler Reference Manual. It can be accessed from the Help menu of the main application window or from the BASIC compiler editor window.This is very useful tool for debugging process.This is a great tool for educational purposes.It is also possible to add user defined variables to the list to monitor other memory locations of interest during the simulation. This feature is useful for memory monitoring for simulated program files, that are not compiled with the integrated basic compiler. User added variables will be remembered between sessions as long as the same program file is loaded in the simulator. Variables from the watch list can be easily removed with the Delete Variable command, so the list can contain variables of special interest only.

Other commands and options include Change Variable Value can be also started by a singleclick on the variable from the list, Display HEX Values, Confirm Delete.It is required to enter the class name supplied by external device in the form ApplicationName.ObjectName in order to establish connection with it. More information available in External Modules Manual. It can be accessed from the Help menu of the main application window. This option do not interfere with the integrated graphical Simulation Log Viewer. The panel can contain up to three lines of menu item shortcuts. All main IDE window menu items are available to be placed on the panel. If it is not selected, the simulator will, just as real 8085 CPU does, execute this instruction repeatedly until it receives an interrupt. After the return from interrupt the execution will continue with next instruction. This is useful if you want to monitor what is going on on the stack or elsewhere in the memory during the simulation.If Hold PC In Focus option is also selected, that will enable user to watch live presentation of the program execution. These actions include automatic opening of various tools and simulation interfaces from the Tools menu and automatic loading of the last used files in the simulator, assembler and basic compiler. The entered value in MHz is remembered for the future sessions. The default value is 4 MHz. The entered value is remembered for the future sessions. The default value is 0000H. The entered value is remembered for the future sessions. The default value is 0000H. This parameter is ignored for HEX files loading. Every IN and OUT instruction will append a new line in that file. Its value however does not affect the simulation performance considerably. The default value is 500ms. This help file contains general information about the application with description of all menu items. Rightclick on the navigation panel will show popup menu with Show All Subtopics and Hide All Subtopics commands.

Singleclick on the item from the navigation panel will move focus on the display panel to the appropriate position. The display panel shows the content of the loaded help file. Rightclick will display popup menu containing various options and commands including Copy, Copy RTF, Copy HTML, Print, Font Increase, Font Decrease, Font Reset, Always On Top. Help viewer window is resizable and will remember both its position and size. The vertical separator between navigation and display panels is moveable and its position will also be saved after the viewer is closed. Version log file will be displayed after the response from the website has been received. Interrupts are triggered by pressing the appropriate button TRAP, RST 7.5, RST 6.5, RST 5.5, INTR on the interrupt interface. The simulation can be reset any time by pressing the RESET button. For larger files the assembly process can take some time, but there are no limits in file size. If better performance is needed, the graphical interface for TASM assembler can be used. TASM assembler can be downloaded from. View the video on vimeo. It can assemble, debug 8085 assembly Big thanks, toPlease look at the JavaScript consoleI want to work on this more but working on this is not my highest priorities right. Discover everything Scribd has to offer, including books and audiobooks from major publishers. Start Free Trial Cancel anytime. 8085 Microprocessor Simulator Uploaded by api3798769 100% 4 100% found this document useful 4 votes 10K views 30 pages Document Information click to expand document information Description Presented by GARIMA GUPTA \Browse Books Site Directory Site Language English Change Language English Change Language. To browse Academia.edu and the wider internet faster and more securely, please take a few seconds

to upgrade your browser. You can download the paper by clicking the button above.

http://eco-region31.ru/bose-lifestyle-v30-home-theater-system-manual